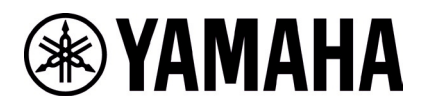

# RM-WCH-8 ファームウェアアップデート手順

#### ■概要

ファームウェアアップデートを行うチャージャーとアクセスポイントをペアリングしてから、アクセスポイントのファームウェアに包含されているチャージャーのファームウェアを無線経由でチャージャーにアップデートします。

- [1] 『RM Device Finder』を使って、アクセスポイントの Web-GUI にログインします
- [2] アクセスポイントとチャージャーのペアリングを行います
- [3] Web-GUI からチャージャーのファームウェアアップデートを行います
- [4] アクセスポイントとチャージャーのペアリングを解除します

#### ■必要な機材

- ・ 有線 Ethernet ポート付き Windows PC 1 台
- ・ PoE スイッチ 1 台
- ・LAN ケーブル(CAT5e 以上)複数本
- ・ PC アプリケーション『RM Device Finder』
- ・ RM-WAP-81台(アップデート済み)

#### 【アクセスポイントの Web-GUI にログインする手順】

### 1. RM Device Finder を起動し、アクセスポイントを検索する

リストアップされたアクセスポイントの中からチャージャーとペアリングするアクセスポイントの Web-GUI アイコンをダブルクリック すると、Web-GUI のログイン画面が表示されます。その際にはアクセスポイントのバージョンが 1.8.2 になっていることを確 認してください。

| RM Device Fin   | der          |         |             |                   |               |         |
|-----------------|--------------|---------|-------------|-------------------|---------------|---------|
| ile(F) Help(H   | )            |         |             |                   |               |         |
| etected Devices |              |         | _           |                   |               | Refresh |
| Model ^         | Label        | Version | Address     | MAC Address       | Subnet Mask   | Web UI  |
| RM-WAP-16       | Y001-Yamaha- | 1.8.2   | ).130.63.32 | AC:44:F2:A2:8F:CD | 255.255.255.0 |         |
|                 |              |         |             |                   |               |         |
|                 |              |         |             |                   |               |         |
|                 |              |         |             |                   |               |         |
|                 |              |         |             |                   |               |         |
|                 |              |         |             |                   |               |         |
|                 |              |         |             |                   |               |         |
|                 |              |         |             |                   |               |         |
|                 |              |         |             |                   |               |         |
|                 |              |         |             |                   |               |         |
|                 |              |         |             |                   |               |         |

# 2. Web-GUI のログインパスワードの設定を行う

初回のログイン時にはパスワード設定が必要になります。

| <b>RM-WAP Device Manager</b>            |
|-----------------------------------------|
| Please set a password                   |
| Device Management Account [             |
| Device Management User Account Password |
| Repeat Password                         |
| SET PASSWORD                            |

# 3. Web-GUI にログインする

パスワード設定後、設定したパスワードを使ってログインします。

| RM-WAP Device Manage                                          | r     |
|---------------------------------------------------------------|-------|
| The system is loaded after reboot and is ready to be u again. | sed   |
| Password                                                      | 0     |
| Remember me                                                   | LOGIN |

# 1. SETTINGS>CHARGER ページで「PAIR NEW」ボタンをクリックする

| <b>® YAMAHA</b> |              | RM-WAP Device Manager |                     |      |              |        |  |  |  |
|-----------------|--------------|-----------------------|---------------------|------|--------------|--------|--|--|--|
|                 | A            | ٢                     | *                   |      | AUTO SETUP 🄅 |        |  |  |  |
|                 |              | SETTINGS              |                     |      |              |        |  |  |  |
| ADMIN           | CHARGER      | MICROPHONE            | AUDIO               | DECT | NETWORK      | REGION |  |  |  |
| Configure char  | ger settings |                       |                     |      |              | SUBMIT |  |  |  |
|                 |              | ! No                  | chargers connected. |      |              |        |  |  |  |
|                 |              |                       |                     |      | PAI          | r new  |  |  |  |

アクセスポイントは、チャージャーからのペアリング待ち状態になります。この時アクセスポイント本体のステータスインジケータ ーは青色点滅します。

| * | YAMAHA           |             | RM-WAP I               |                        | LOGOUT 🗗          |              |        |
|---|------------------|-------------|------------------------|------------------------|-------------------|--------------|--------|
|   |                  | A           | 0                      | *                      |                   | AUTO SETUP 🔅 |        |
|   |                  |             | SETTINGS               |                        |                   |              |        |
|   | ADMIN            | CHARGER     | MICROPHONE             | AUDIO                  | DECT              | NETWORK      | REGION |
|   | Configure charge | er settings |                        |                        |                   |              |        |
|   |                  |             | ļ No                   | chargers connected.    |                   |              |        |
|   |                  |             | i Waiting for pairing: | Please press pairing b | utton on a charge | er           |        |
|   |                  |             |                        | CANCEL                 |                   |              |        |

### 2. チャージャーを起動した後に「PAIR」ボタンを2秒以上長押しする

ACTIVATE インジケーターが高速で青色に点滅して、ペアリングを開始します。ペアリングが完了すると同じく青色で2回ゆっくり点滅して、元の状態に戻ります。

#### [底面]

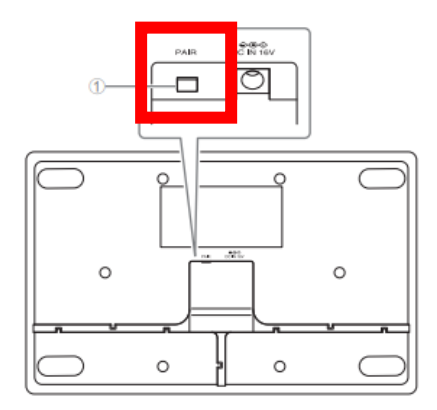

#### ① PAIR ボタン

| 操作                   | ACTIVATE インジケーター             | 本製品の状態                  |
|----------------------|------------------------------|-------------------------|
| PAIR ボタンを2秒以上長押しする   | 青色に高速で点滅                     | ペアリング待機状態 / ペアリングしている途中 |
| PAIR ボタンを 2 秒以上長押しする | (青色に高速で点滅したあとに)<br>青色に2回点滅   | ペアリングに成功した              |
| PAIR ボタンを 2 秒以上長押しする | (青色に高速で点滅したあとに)<br>赤色に 2 回点滅 | ペアリングに失敗した              |

#### RM-WCH-8

#### [天面]

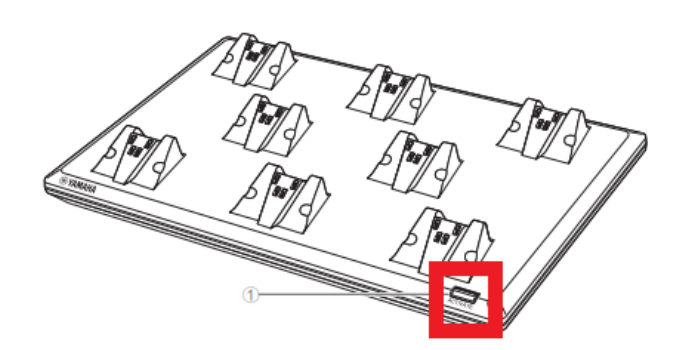

# 3. ペアリングが完了するとチャージャーがリストアップされる

✓ はアップデート済みの状態、<sup>◎</sup> はアップデートが必要であることを示します。
 ペアリングが失敗した場合または、ペアリング待ち状態が解除された(120 秒の間にペアリングが完了しなかった)場合は、
 手順 1 からやり直してください。

| <b>® YAMAHA</b>            | MAHA RM-WAP Device Manager |                        |                   |                    |        |
|----------------------------|----------------------------|------------------------|-------------------|--------------------|--------|
| <b>A</b>                   | <b></b>                    | *                      |                   | AUTO SETUP 🌺       |        |
|                            | SETTINGS                   |                        |                   |                    |        |
| ADMIN CHARGER              | MICROPHONE                 | AUDIO                  | DECT              | NETWORK            | REGION |
| Configure charger settings |                            |                        |                   | _                  | SUBMIT |
|                            | i Waiting for pairing:     | Please press pairing b | utton on a charge | er                 |        |
|                            |                            | CANCEL                 |                   |                    |        |
| 01-RM-WCH-8-03570          | 459F8 🖍                    |                        |                   | <b>C</b> ( )       | ▲ ○    |
|                            | Cha                        | arger not connected.   |                   |                    |        |
| 02-RM-WCH-8-03570          | 45930 🖍                    |                        |                   | <mark>C</mark> ) 🖲 |        |
| 1                          | Cha                        | arger not connected.   |                   |                    |        |

### 4. SETTINGS>CHARGER ページで「CANCEL」ボタンをクリックする

| <b>⊛ YAMAHA</b>            | RM-WAP                  | Device Manag           | er              |               | LOGOUT 🗗 |
|----------------------------|-------------------------|------------------------|-----------------|---------------|----------|
| A                          | <b>Ç</b>                | *                      |                 | AUTO SETUP 🄅  |          |
|                            | SETTINGS                |                        |                 |               |          |
| ADMIN CHARGER              | MICROPHONE              | AUDIO                  | DECT            | NETWORK       | REGION   |
| Configure charger settings |                         |                        |                 |               |          |
|                            | i) Waiting for pairing: | Please press pairing b | utton on a char | ger           |          |
|                            |                         | CANCEL                 |                 |               |          |
| 01-RM-WCH-8-035704         | 59F8 🖍                  |                        |                 | C 🔘           |          |
| 1                          | Ch                      | arger not connected.   |                 |               |          |
| 02-RM-WCH-8-035704         | 5930 🖍                  |                        |                 | <b>C</b> () 🔅 | Î ^ Q    |
|                            | Ch                      | arger not connected.   |                 |               |          |

# これで、ペアリングは完了です。

| ⊛γ | AMAHA          | RM-WAP Device Manager |            |                      |      |              |              |
|----|----------------|-----------------------|------------|----------------------|------|--------------|--------------|
|    |                | A                     | 0          | *                    |      | AUTO SETUP 🔅 |              |
|    |                |                       | SETTINGS   |                      |      |              |              |
|    | ADMIN          | CHARGER               | MICROPHONE | AUDIO                | DECT | NETWORK      | REGION       |
| Co | onfigure charg | er settings           |            |                      |      |              | SUBMIT       |
|    |                |                       |            |                      |      | PAIR         | NEW <i>i</i> |
|    | 01-RM-W        | /CH-8-0357045         | 9F8 🖍      |                      |      | C 🔘 🛞        | <b>^</b> O   |
|    | ļ              |                       | Ch         | arger not connected. |      |              |              |
|    |                |                       |            |                      |      |              |              |
|    | 02-RM-W        | VCH-8-0357045         | 930 🖍      |                      |      | C 🔿 🛞        | · •          |
|    | ļ              |                       | Ch         | arger not connected. |      |              |              |
|    |                |                       |            |                      |      |              |              |

# 【ファームウェアアップデート手順】

# 1. TOOLS>UPDATE ページで「TURN ON FWU MODE」ボタンをクリックする

このボタンを押すとファームウェアアップデート専用モードになり、アクセスポイントとマイクのオーディオ通信を停止します。ファ ームウェアアップデートが完了したら「TURN OFF FWU MODE」ボタンを押して、専用モードを解除します。

| () | 8 YAMAH          | LOGOUT 🗗                                                               |                                      |                     |                  |                           |
|----|------------------|------------------------------------------------------------------------|--------------------------------------|---------------------|------------------|---------------------------|
|    |                  | A                                                                      | •                                    | ×                   |                  | AUTO SETUP 🔅              |
|    |                  |                                                                        |                                      | TOOLS               |                  |                           |
|    |                  | SITE SURVEY                                                            | UPDATE                               | CON                 | FIGURATION       | LOGS                      |
|    | Update fi        | rmware of RM-WAP, wirele                                               | ss microphones and microphone        | chargers            |                  |                           |
|    | Firm             | ware Update                                                            |                                      |                     |                  |                           |
|    | The sy<br>update | vstem is currently not in Firmware<br>e mode, no audio is transmitted. | update mode. Turn on the update mode | to update microphon | es and chargers. | While in TURN ON FWU MODE |
|    | Charge           | ers                                                                    | Required version: 114                | Mi                  | crophones        | Required version: 112     |
|    | C                | 01-RM-WCH-8-03570459F8                                                 |                                      |                     |                  |                           |
|    | C                | 02-RM-WCH-8-0357045930                                                 | )                                    |                     |                  |                           |
|    |                  |                                                                        | ☆ UPDATE ALL                         |                     |                  |                           |

## 2. 「UPDATE ALL」ボタンをクリックする

| <b>® YAMAHA</b>           |                             | RM-WAP De                  | RM-WAP Device Manager       |             |                       |  |
|---------------------------|-----------------------------|----------------------------|-----------------------------|-------------|-----------------------|--|
|                           | A                           | ٥                          | ×                           | Αυτο 9      | SETUP 🔅               |  |
| SITE SURVEY               |                             | UPDATE                     | TOOLS                       | ATION       | LOGS                  |  |
| Update firmware of RM     | WAP, wireless micropho      | ones and microphor         | ne chargers                 |             |                       |  |
| Firmware Upo              | date                        |                            |                             |             | ✿ UPDATE ALL ^ O      |  |
| The system is currently i | n Firmware update mode. Auc | lio is not available. Turn | off Firmware update mode to | have audio. | TURN OFF FWU MODE     |  |
| Chargers                  | Required vers               | ion: 114                   | Micropho                    | nes         | Required version: 112 |  |
| C 01-RM-WCH-8             | 3-03570459F8                |                            |                             |             |                       |  |
| ♂         02-RM-WCH-8     | 3-0357045930                | ALL                        |                             |             |                       |  |

チャージャーのアップデートが開始されます。アップデートが必要なチャージャーのみアップデートが実行されます。チャージャー には、2 種類のファームウェアがあり、最初にチャージャーのファームウェアが書き込まれ(約1分30秒)、次にマイクのファー ムウェアが書き込まれます(約2分30秒)。複数台チャージャーがペアリングされている場合は、全てのチャージャーにチャー ジャーのファームウェアを書き込んでから、マイクのファームウェアを書き込みます。

| <b>❀ YAMAHA</b>                 |                  | RM-WAP D                      | LOGOUT 🗗                |                     |                       |
|---------------------------------|------------------|-------------------------------|-------------------------|---------------------|-----------------------|
|                                 | A                | ٥                             | _ *                     | AUTO                | D SETUP 🔅             |
| SITE SURVEY                     |                  | UPDATE                        | TOOLS                   | FIGURATION          | LOGS                  |
| Update firmware of RM-WAF       | , wireless micro | ophones and microph           | one chargers            |                     |                       |
| Firmware Update                 | e                |                               |                         |                     | ✿ UPDATE ALL          |
|                                 |                  |                               |                         |                     |                       |
| The system is currently in Firm | ware update mode | . Audio is not available. Tui | m off Firmware update n | hode to have audio. | TURN OFF FWU MODE     |
| Chargers                        | Required         | d version: 114                | м                       | licrophones         | Required version: 112 |
| 01-RM-WCH-8-03                  | 570459F8         |                               |                         |                     |                       |
| © 02-RM-WCH-8-03                | 57045930         |                               |                         |                     |                       |
|                                 |                  | DATE ALL                      |                         |                     |                       |
|                                 |                  |                               |                         |                     |                       |

# アップデートが完了するとステータスが変わります。

| ТАМАЛА                              | vice Manager                                | LOGOUT                                 |                       |
|-------------------------------------|---------------------------------------------|----------------------------------------|-----------------------|
| A                                   | •                                           | <b>X</b> AUTO                          | SETUP 🌼               |
| SITE SURVEY                         | UPDATE                                      | CONFIGURATION                          | LOGS                  |
| Jpdate firmware of RM-WAP, wire     | eless microphones and microphone            | e chargers                             |                       |
| Firmware Update                     |                                             |                                        |                       |
| The system is currently in Firmware | update mode. Audio is not available. Turn o | ff Firmware update mode to have audio. | TURN OFF FWU MODE     |
| Chargers                            | Required version: 114                       | Microphones                            | Required version: 112 |
| ✓ 01-RM-WCH-8-03570459              | 9F8                                         |                                        |                       |
| C 02-RM-WCH-8-035704                | 45930                                       |                                        |                       |
|                                     |                                             |                                        |                       |

| ® YAMAHA                   | AMAHA RM-WAP Device Manager |                              |                                 |        |                       |
|----------------------------|-----------------------------|------------------------------|---------------------------------|--------|-----------------------|
|                            | A                           | 0                            | ×                               | AUT    | O SETUP 🔅             |
|                            |                             |                              | TOOLS                           |        |                       |
| SITE SURVEY                |                             | UPDATE                       | CONFIGUI                        | RATION | LOGS                  |
| Update firmware of RM-V    | VAP, wireless micr          | ophones and micropl          | hone chargers                   |        |                       |
| Firmware Upd               | ate                         |                              |                                 |        | ✿ UPDATE ALL ^ .      |
|                            |                             |                              |                                 |        |                       |
| The system is currently in | Firmware update mod         | e. Audio is not available. T | urn off Firmware update mode to |        | TURN OFF FWU MODE     |
|                            |                             |                              |                                 |        |                       |
| Chargers                   | Require                     | d version: 114               | Microphe                        | iones  | Required version: 112 |
| ✓ 01-RM-WCH-8-             | 03570459F8                  |                              |                                 |        | ✿ UPDATE ALL          |
| ✓ 02-RM-WCH-8-             | 0357045930                  |                              |                                 |        |                       |
|                            | <b>企</b> UP                 | DATE ALL                     |                                 |        |                       |
|                            |                             |                              |                                 |        |                       |

チャージャー本体は、ACTIVATE インジケーターでファームウェアアップデートの状態を確認することができます。 RM-WCH-8

[天面]

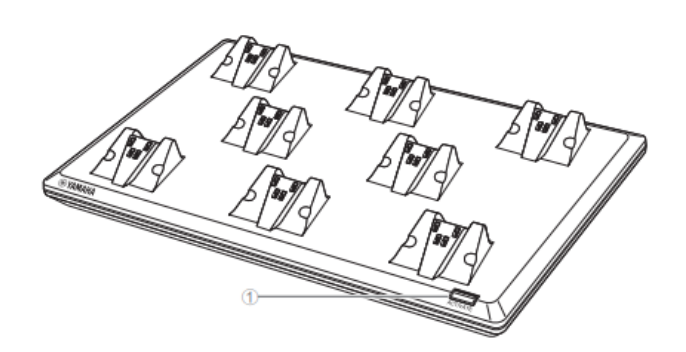

#### ① ACTIVATE ボタン / インジケーター

|   | 操作                       | ACTIVATE インジケーター             | 本製品の状態                                       |
|---|--------------------------|------------------------------|----------------------------------------------|
| Γ | 電源プラグをコンセントに差し込む         | 緑色に点灯                        | 起動している                                       |
|   | ACTIVATE ボタンを 2 秒以上長押しする | 青色に高速で点滅                     | アクセスポイントとマイクロフォンの<br>ペアリング待機状態 / ペアリングしている途中 |
|   | ACTIVATE ボタンを2秒以上長押しする   | (青色に高速で点滅したあとに)<br>青色に 2 回点滅 | アクセスポイントとマイクロフォンの<br>ペアリングに成功した              |
|   | ACTIVATE ボタンを2秒以上長押しする   | (青色に高速で点滅したあとに)<br>赤色に 2 回点滅 | アクセスポイントとマイクロフォンの<br>ペアリングに失敗した              |
|   | Web GUI でアイデンティファイアイコンを  | 白色に点滅                        | (アイデンティファイ機能に) 応答している                        |
|   | ファームウェアをアップデートする         | 白色に高速で点滅                     | ファームウェアをアップデートしている途中                         |
|   | ファームウェアをアップデートする         | (白色に高速で点滅したあとに)<br>白色に 2 回点滅 | ファームウェアのアップデートに成功した                          |
|   | ファームウェアをアップデートする         | (白色に高速で点滅したあとに)<br>赤色に 2 回点滅 | ファームウェアのアップデートに失敗した                          |
|   |                          | 93 CALENCING                 |                                              |
|   | -                        | 赤色に高速で点滅                     | システムエラーが発生している                               |

3. ファームウェアがアップデートされたことを確認できたら、「TURN OFF FWU MODE」ボタンをクリックする

| <b>B YAMAHA</b>         |                       | RM-WAP Device Manager          |                            |                   | LOGOUT 🗗              |
|-------------------------|-----------------------|--------------------------------|----------------------------|-------------------|-----------------------|
|                         | A                     | ٥                              | *                          | АШТО              | SETUP 🔅               |
| SITE SURVEY             |                       | UPDATE                         | CONF                       | IGURATION         | LOGS                  |
| Update firmware of RM   | I-WAP, wireless mic   | rophones and microph           | none chargers              |                   |                       |
| Firmware Up             | date                  |                                |                            |                   | ✿ UPDATE ALL          |
|                         |                       |                                |                            |                   | ·                     |
| The system is currently | in Firmware update mo | de. Audio is not available. Tu | ırn off Firmware update mo | de to have audio. | TURN OFF FWU MODE     |
| Chargers                | Requir                | ed version: 114                | Mic                        | rophones          | Required version: 112 |
| ✓ 01-RM-WCH-8           | 8-03570459F8          |                                |                            |                   | ✤ UPDATE ALL          |
| ✓ 02-RM-WCH-8           | 8-0357045930          |                                |                            |                   |                       |
|                         | <b>企</b> U            | PDATE ALL                      |                            |                   |                       |
|                         |                       |                                |                            |                   |                       |

# これで、ファームウェアアップデートは完了です。

| <b>® YAMAHA</b>                                                                    | RM-WAP Dev                          | ice Manager                                  | LOGOUT 🗗              |
|------------------------------------------------------------------------------------|-------------------------------------|----------------------------------------------|-----------------------|
| A                                                                                  | 0                                   |                                              | ETUP 🔅                |
|                                                                                    |                                     | TOOLS                                        |                       |
| SITE SURVEY                                                                        | UPDATE                              | CONFIGURATION                                | LOGS                  |
| Update firmware of RM-WAP, wireless                                                | s microphones and microphone        | chargers                                     |                       |
| Firmware Update                                                                    |                                     |                                              |                       |
|                                                                                    |                                     |                                              |                       |
| The system is currently not in Firmware u<br>update mode, no audio is transmitted. | pdate mode. Turn on the update mode | to update microphones and chargers. While in | TURN ON FWU MODE      |
|                                                                                    |                                     |                                              |                       |
| Chargers                                                                           | Required version: 114               | Microphones                                  | Required version: 112 |
| ✓ 01-RM-WCH-8-03570459F8                                                           |                                     |                                              | CUPDATE ALL           |
| ✓ 02-RM-WCH-8-0357045930                                                           |                                     |                                              |                       |
|                                                                                    |                                     |                                              |                       |

# 1. SETTEINGS>CHARGER ページで、全ての「 🛑 」アイコンをクリックする

次のチャージャーファームウェアアップデートのために、ペアリング済みのチャージャーのペアリングを全て解除します。

| ⊛ YAMAHA                   | RM-WAP Device Manager Loo |                      |      |                                                                                                    |        |
|----------------------------|---------------------------|----------------------|------|----------------------------------------------------------------------------------------------------|--------|
| A                          | 0                         | ×                    |      | AUTO SETUP 🔅                                                                                                    |        |
|                            | SETTINGS                  |                      |      |                                                                                                    |        |
| ADMIN CHARGER              | MICROPHONE                | AUDIO                | DECT | NETWORK                                                                                                    | REGION |
| Configure charger settings |                           |                      |      |                                                                                                    | SUBMIT |
|                            |                           |                      |      | PAIR                                                                                                    | NEW    |
| 01-RM-WCH-8-03570-         | 459F8 🖍                   |                      |      | <ul> <li></li></ul>                                                                                                    | Î ^ Q  |
| L.                         | Cha                       | arger not connected. |      |                                                                                                    |        |
|                            |                           |                      |      |                                                                                                    |        |
| 02-RM-WCH-8-035704         | 45930 🖍                   |                      |      | <ul> <li>Image: Second second sec</li></ul> | Î ^ O  |
| 4                          | Ch                        | arger not connected. |      |                                                                                                    |        |
|                            |                           |                      |      |                                                                                                    |        |

# リストから全てのチャージャー名が削除されれば、Unpairing は完了です。

| <b>® YAMAHA</b>  |             | RM-WAP Device Manager |                     |      |              | RM-WAP Device Manager |     |  | LOGOUT | Ð |
|------------------|-------------|-----------------------|---------------------|------|--------------|-----------------------|-----|--|--------|---|
|                  | A           | <b></b>               | *                   |      | AUTO SETUP 🔅 |                       |     |  |        |   |
| ADMIN            | CHARGER     | MICROPHONE            | AUDIO               | DECT | NETWORK      | REGION                | N   |  |        |   |
| Configure charge | er settings |                       |                     |      |              | SUB                   | MIT |  |        |   |
|                  |             | ļ No                  | chargers connected. |      |              |                       |     |  |        |   |
|                  |             |                       |                     |      |              | PAIR NEW              | i   |  |        |   |

#### ■概要

RM-WCH-8 ファームウェアアップデート手順に従って、RM-WCH-8 を最新のファームウェアにバージョンアップします。チャージャーにマイクを乗せればバージョンアップを開始します。

#### 【手順】

#### 1. チャージャーにマイクを1番目のポートから順番に置く

最大8台まで一度にアップデート可能です。

ファームウェアアップデートは1から8まで順番に実行されます。アップデートは1台あたり約1分かかります。

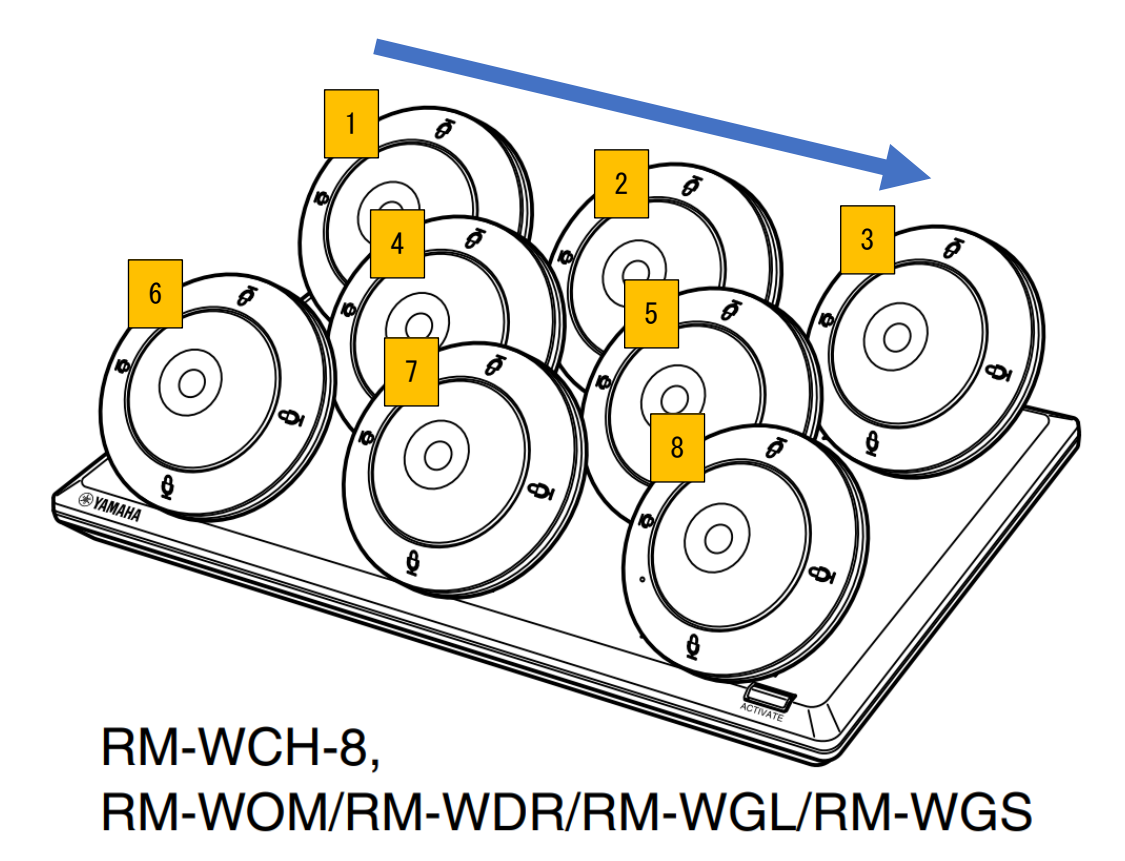

# 2. 最後に置いたマイクのファームウェアのアップデートが完了するまで待つ。最後のマイクのファームウェアアップデートの 完了を確認したら、1 に戻り次のファームウェアアップデートを行う

マイク本体の Mic インジケーターでファームウェアアップデートの状態を確認することができます。マイクインジケーターでアップ デート完了を確認できなかった場合は、再度マイクを充電台に置いてアップデートが始まらないことを確認してください。

#### **RM-WOM RM-WDR**

[天面 / 側面]

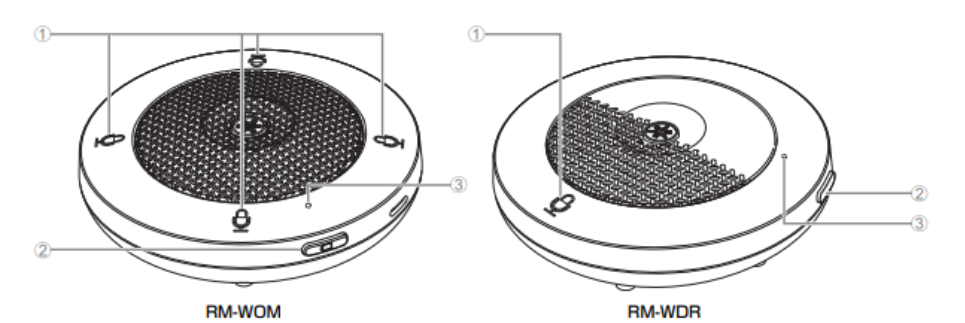

#### ① ④ Mic ボタン / インジケーター

| 操作                      | Mic インジケーター                  | 本製品の状態               |
|-------------------------|------------------------------|----------------------|
| Mic ボタンにタッチする           | 緑色に点灯                        | マイクが ON になっている       |
| Mic ボタンにタッチする           | 赤色に点灯<br>(2 秒おきに点滅)          | マイクが OFF になっている      |
| Web GUI でアイデンティファイアイコンを | 白色に点滅                        | (アイデンティファイ機能に)応答している |
| ファームウェアをアップデートする        | 白色に高速で点滅                     | ファームウェアをアップデートしている途中 |
| ファームウェアをアップデートする        | (白色に高速で点滅したあとに)<br>白色に 2 回点滅 | ファームウェアのアップデートに成功した  |
| ファームウェアをアップデートする        | (白色に高速で点滅したあとに)<br>赤色に2回点滅   | ファームウェアのアップデートに失敗した  |
|                         |                              |                      |
| -                       | 赤色に高速で点滅                     | システムエラーが発生している       |
| -                       | 赤色にゆっくり点滅                    | DECT 接続の圏外にある        |